|                         |                                               |                                                         |                                                      |                       |                                   |                          | Administration   IdrottOnline      |                   |                               |                                                  | -                                       |
|-------------------------|-----------------------------------------------|---------------------------------------------------------|------------------------------------------------------|-----------------------|-----------------------------------|--------------------------|------------------------------------|-------------------|-------------------------------|--------------------------------------------------|-----------------------------------------|
| https://i               | ioa.idrottonline.                             | e/#Person                                               |                                                      |                       |                                   |                          |                                    |                   |                               |                                                  | යි 🎦 🕼 🕄 🗲 🏴                            |
| FEI Database 😚 Blup - : | sök 🗋 Blå Bas                                 | n 🗅 UELN code 👼 TE                                      | )B 👼 Sök distrikt/förening                           | 🖊 Zettle [ Konte      | k 🤇 Microsoft Office 🛅            | SvRF 🛅 Ordersidor 🥊      | 🛅 Häst & Ryttare 🛛 🗗 IT-support ca | es - P            |                               |                                                  |                                         |
| Online I                | Hemsida Admir                                 | istration Avgifter Aktivite                             | et LOK Idrottsmedel Utt                              | bildning Beslutsstöd  |                                   |                          |                                    |                   |                               |                                                  | 🚺 Varukorg 🃜 Hjälp ? Andreas Olsson 🔻 L |
|                         |                                               |                                                         |                                                      |                       |                                   |                          |                                    |                   |                               |                                                  |                                         |
| r 🖌                     | 🖨 IdrottOnli                                  | ne > Administration > F                                 | Personer > Kungsörs Ridklu                           | ubb > Ridsport (Änd   | dra 🕜)                            |                          |                                    |                   |                               |                                                  |                                         |
|                         | Adm                                           | inistratio                                              | <b>n</b> Personer                                    |                       |                                   |                          |                                    |                   |                               |                                                  |                                         |
|                         |                                               |                                                         |                                                      |                       | Logga ir                          | ו i Idrot                | tOnline, kli                       | cka på <b>Adn</b> | <b>ministration</b> och       | sen på <b>Persone</b>                            | er.                                     |
| sat registerutdrag      |                                               |                                                         |                                                      |                       |                                   | V                        | äli <b>Enhart I</b>                | Aedlemm:          | ar och klicka nå 🤇            | Sök                                              |                                         |
| / rapporter             | Sök medl                                      | em, aktiv i idrott, r                                   | målsman, kontakt                                     |                       |                                   | v                        |                                    | neurennne         |                               |                                                  |                                         |
| orter                   | Här kan du                                    | söka personer, medlemm                                  | ıar, prova-på, målsmän och l                         | kontakter. Använder ( | du fältet "Sök person" så leta    | ar du efter en unik medl | em. Är du                          |                   |                               | + Lägg till medlem                               |                                         |
| sinfo                   | ute efter att<br>Rätt format                  | hitta ett större sökresultat<br>ör sökning av personnum | använd då "Utökad sökning"<br>mer är ÅÅÅÅMMDD, ÅÅÅÅ- | ".<br>-MM-DD, ÂÂÂÂMMD | DXXXX, ÂÂÂÂMMDD-XXX               | х.                       |                                    |                   |                               |                                                  |                                         |
|                         | Rätt format                                   | ör sökning av IdrottsID är                              | IID999999999.                                        |                       |                                   |                          |                                    |                   |                               | + Lägg till kontakt                              |                                         |
| gar                     |                                               | Sök person Namn, föd                                    | Jelsedata, personnummer ell                          | ler IdrottsID         |                                   |                          |                                    |                   | + Importera fil 💿 Visa status | <ul> <li>Ladda ner mall för importfil</li> </ul> |                                         |
| n                       |                                               | Person Enbart Me                                        | edlemmar                                             |                       |                                   |                          | ~                                  |                   |                               | Kontrollera e-postadresse                        | r                                       |
|                         |                                               | Q Sök                                                   | D Aterställ                                          |                       |                                   |                          |                                    |                   |                               |                                                  | Ø R                                     |
|                         | <ul> <li>Ändra</li> <li>Dra en kol</li> </ul> | a markerade<br>Jimnrubrik hit för att gruppe            | era på den kolumnen                                  |                       |                                   |                          |                                    |                   |                               | 窗 Avsluta/Ta                                     | bort • Meddelande • Expo                |
|                         |                                               | /p ∨ Förnamn ▲<br>Marianne                              | Efternamn A                                          | ✓ IdrottsID           | <ul> <li>Födelsedatum </li> </ul> | leleton mobil            | <ul> <li>E-post kontakt</li> </ul> | ~                 |                               |                                                  |                                         |
|                         |                                               | Stina                                                   | 1                                                    |                       |                                   |                          |                                    |                   |                               |                                                  |                                         |
|                         |                                               | Katarina                                                | 7                                                    |                       |                                   |                          |                                    |                   |                               |                                                  |                                         |
|                         |                                               | Micaela                                                 | 1                                                    |                       |                                   |                          |                                    |                   |                               |                                                  |                                         |
|                         |                                               | Rebecca                                                 | 4                                                    |                       |                                   |                          |                                    |                   |                               |                                                  |                                         |
|                         |                                               | Emelie                                                  |                                                      |                       |                                   |                          |                                    |                   |                               |                                                  |                                         |
|                         |                                               | Elise                                                   | 1                                                    |                       |                                   |                          |                                    |                   |                               |                                                  |                                         |
|                         |                                               | Olivia                                                  | 1                                                    |                       |                                   |                          |                                    |                   |                               |                                                  |                                         |
|                         |                                               |                                                         |                                                      |                       |                                   |                          |                                    |                   |                               |                                                  |                                         |
|                         |                                               | Mohamad                                                 | 4                                                    |                       |                                   |                          |                                    |                   |                               |                                                  |                                         |

|                                         |                           |                      |                      |                                     |                   |                      | <b>()</b> A           | dministration   IdrottOnline     |            |             |               |      |      |         | _             | οx       |
|-----------------------------------------|---------------------------|----------------------|----------------------|-------------------------------------|-------------------|----------------------|-----------------------|----------------------------------|------------|-------------|---------------|------|------|---------|---------------|----------|
| $\leftarrow \  \  \rightarrow \  \   G$ | https://id                | oa.idrottonline.se/# | Person               |                                     |                   |                      |                       |                                  |            |             |               |      | to 🍖 | M (3    | £≞ <u>↓</u> ₀ | <b>.</b> |
| 🜖 Sharepoint 🛛 🚈                        | FEI Database 🛭 😚 Blup - s | ök 🗋 Blå Basen       | 🕒 UELN code 👸 TDB 👸  | Sök distrikt/förening 🖌 Zettle      | 🚺 Kontek 🧯 Micros | soft Office 📋 SvRF 📋 | Ordersidor 📋 Häst & R | lyttare 🛛 🖡 IT-support cases - P |            |             |               |      | _    |         |               |          |
| n                                       |                           |                      | Eva                  |                                     |                   |                      |                       |                                  |            |             |               |      |      |         |               |          |
| 0                                       |                           |                      | Felicia              |                                     |                   |                      |                       |                                  |            |             |               |      |      |         |               |          |
| -                                       |                           |                      | Nova                 |                                     |                   |                      | _                     | _                                |            |             |               |      |      |         |               |          |
| +                                       |                           |                      | Beatrice             |                                     |                   |                      |                       |                                  |            |             |               |      |      |         |               |          |
|                                         |                           |                      | Gun Louice Nathalie  |                                     |                   |                      |                       |                                  |            |             |               |      |      |         |               |          |
|                                         |                           |                      | Marissa              |                                     | 1                 | Sc                   | rolla lär             | ngst ner o                       | ch ändra i | nostar nar  | sida till 100 | ו    |      |         |               |          |
|                                         |                           |                      | Marie                |                                     |                   | JU                   |                       | igst ner 0                       |            | poster per  |               |      |      |         |               |          |
|                                         |                           |                      | Lia                  |                                     |                   | Mera                 | än hunc               | dra per sid                      | la kan gör | a att sidan | blir väldigt  | seg. |      |         |               |          |
|                                         |                           |                      | Victoria             |                                     |                   |                      |                       |                                  | 0-         |             | 0-            | 0    |      | )       |               |          |
|                                         |                           |                      | Irene                |                                     |                   |                      |                       |                                  |            |             |               |      |      |         |               |          |
|                                         |                           |                      | Lily                 |                                     |                   |                      |                       |                                  |            |             |               |      |      |         |               |          |
|                                         |                           |                      | Angelica             |                                     |                   |                      |                       |                                  |            |             |               |      |      |         |               |          |
|                                         |                           |                      | Evelina              |                                     |                   |                      |                       |                                  |            |             |               |      |      |         |               |          |
|                                         |                           |                      | Julia                |                                     |                   |                      |                       |                                  |            |             |               |      |      |         |               |          |
|                                         |                           |                      | Kerstin              |                                     |                   |                      |                       |                                  |            |             |               |      |      |         |               |          |
|                                         |                           |                      | Maria                |                                     |                   |                      |                       |                                  |            |             |               |      |      |         |               |          |
|                                         |                           |                      | Daniella             |                                     |                   |                      |                       |                                  |            |             |               |      |      |         |               |          |
|                                         |                           |                      | Felicia              |                                     |                   | _                    |                       |                                  |            |             |               |      |      |         |               |          |
|                                         |                           |                      | Havanna              |                                     |                   |                      |                       |                                  |            |             |               |      |      |         |               |          |
|                                         |                           |                      | Molly                |                                     |                   |                      |                       |                                  |            |             |               |      |      |         |               |          |
|                                         |                           |                      | Marie                |                                     |                   |                      |                       |                                  |            |             |               |      |      |         |               |          |
|                                         |                           |                      | Nellie               |                                     |                   |                      |                       |                                  |            |             |               |      |      |         |               |          |
|                                         |                           |                      | Josefine             |                                     |                   |                      |                       |                                  |            |             |               |      |      |         |               |          |
|                                         |                           |                      | Kristian             |                                     |                   |                      |                       |                                  |            |             |               |      |      |         |               |          |
|                                         |                           |                      | Christina            |                                     |                   |                      |                       |                                  |            |             |               |      |      |         |               |          |
|                                         |                           |                      | Ester                |                                     |                   |                      |                       |                                  |            |             |               |      |      |         |               |          |
|                                         |                           |                      | Lea                  |                                     |                   |                      |                       |                                  |            |             |               |      |      |         |               |          |
|                                         |                           |                      | Marie                |                                     |                   |                      |                       |                                  |            |             |               |      |      |         |               |          |
|                                         |                           |                      | Indra                |                                     |                   |                      |                       |                                  |            |             |               |      |      |         |               |          |
|                                         |                           |                      | Ulrika               |                                     |                   |                      |                       | 1000                             |            |             |               |      |      |         |               |          |
|                                         |                           |                      | Nikki                |                                     |                   |                      |                       |                                  |            |             |               |      |      |         |               |          |
|                                         |                           |                      | Paloma               |                                     |                   |                      |                       |                                  |            |             |               |      |      |         |               |          |
|                                         |                           |                      | Jade                 |                                     | 4030200 201       | 12 03 21             |                       |                                  |            |             |               |      |      |         |               |          |
|                                         |                           | H 4 1                | 2 3 <b>F</b> H 100 7 | <ul> <li>poster per sida</li> </ul> |                   |                      |                       |                                  |            |             |               |      |      | 1 - 100 | av 255 poster | ¢        |
|                                         |                           |                      |                      |                                     |                   |                      |                       |                                  |            |             |               |      |      |         |               |          |

|                                  |                                              | Administration   IdrottOnline                                                                                          | - 0 >         |
|----------------------------------|----------------------------------------------|----------------------------------------------------------------------------------------------------|---------------|
| ← → C ⋒ ⊡ htt                    | ttps://ioa.idrottonline.se/#Person           | ta 🚵 🕸                                                                                                    | े। 🕼 👆 💧      |
| 🚯 Sharepoint 🛛 🚾 FEI Database  🚯 | Blup - sök 🎦 Blå Basen 🎦 UELN code 👸 TDB 👸 S | Sök distrikt/förening 🥖 Zettle 🔣 Kontek 🧯 Microsoft Office 🎦 SvRF 🎦 Ordersidor 🎦 Häst & Ryttare 🖡 IT-support cases - P |               |
| +                                | Q Sök D Åter                                 | erstall                                                                                                    | (P. b. down   |
|                                  |                                              |                                                                                                    | I Redigera    |
|                                  |                                              |                                                                                                    |               |
|                                  | Andra markerade                              |                                                                                                    | 🖻 Exportera 🗸 |
|                                  | Dra en kolumnrubrik hit för av ruppera på de | Scrolla upp igen och klicka i den lilla kryssrutan för att markera alla på denna sidan.                                |               |
|                                  | 🗹 🗤 V Förnamn 🔺 🗸 V                          |                                                                                                    |               |
|                                  | Marianne Marianne                            |                                                                                                    |               |
|                                  | Stina Stina                                  |                                                                                                    |               |
|                                  | Katarina                                     | Klicka sedan på knappen <b>Andra markerade</b> .                                                                       |               |
|                                  | Micaela                                      |                                                                                                    |               |
|                                  | Rebecca                                      |                                                                                                    |               |
|                                  | Emelie                                       |                                                                                                    |               |
|                                  |                                              | Är någon persons uppgifter ofullständiga måste ni kryssa ur denna.                                                     |               |
|                                  |                                              |                                                                                                    |               |
|                                  | Mon                                          | Dessa ar markerade med guit i mediemslistan.                                                                           |               |
|                                  | ☑ Iris                                       |                                                                                                    |               |
|                                  |                                              |                                                                                                    |               |
|                                  | Ann                                          |                                                                                                    |               |
|                                  | Sandra                                       |                                                                                                    |               |
|                                  | Stella                                       |                                                                                                    |               |
|                                  | Vilda Vilda                                  |                                                                                                    |               |
|                                  |                                              |                                                                                                    |               |
|                                  | Miriam                                       |                                                                                                    |               |
|                                  |                                              |                                                                                                    |               |
|                                  |                                              |                                                                                                    |               |
|                                  | Maria                                        |                                                                                                    |               |
|                                  | Alde                                         |                                                                                                    |               |
|                                  | Embla                                        |                                                                                                    |               |
|                                  | Ina Ina                                      |                                                                                                    |               |
|                                  | Mikaela                                      |                                                                                                    |               |
|                                  | Birgit                                       |                                                                                                    |               |
|                                  | John                                         |                                                                                                    |               |
|                                  | Alva                                         |                                                                                                    |               |

Administration | IdrottOnline

- 0 ×

ය 🐜 💵 ଓ 🕼 🕁 👗 …

 $\leftarrow$   $\rightarrow$  C  $\bigcirc$  https://ioa.idrottonline.se/#Person

•

💁 Sharepoint 🚾 FEI Database 🔶 Blup - sök 🌓 Blå Basen 🌔 UELN code 👸 TDB 👼 Sök distrikt/förening 🥖 Zettle 🔣 Kontek 🚺 Microsoft Office 🕒 SvRF 🎦 Ordersidor 🍋 Häst & Ryttare 🖡 IT-support cases - P...

| III Statistik / rapporter | Sök medlem, aktiv i idrott, målsman, kontakt                                                                                           | Redigera Person         |                                             |                                                                | 🗙 Avbryt 🕒 Spara                                              |                                                  |
|---------------------------|----------------------------------------------------------------------------------------------------|-------------------------|---------------------------------------------|----------------------------------------------------------------|---------------------------------------------------------------|--------------------------------------------------|
| Årsrapporter              | Här kan du söka personer, medlemmar, prova-på, målsmän och kon                                                                         | akter. Använd           |                                             |                                                                |                                                               | + Läag till medlem                               |
| Föreningsinfo             | ute efter att hitta ett större sökresultat använd då "Utökad sökning".<br>Rätt format för sökning av personnummer är ÅÅÅÅMMDD, ÅÅÅÅ-MN | -DD, ÁÁÁÁMI             |                                             |                                                                |                                                               |                                                  |
| Ombud                     | Rätt format för sökning av IdrottsID är IID99999999.                                                                                   |                         |                                             |                                                                |                                                               |                                                  |
| Inställningar             | Sök person Namn, födelsedata, personnummer eller I                                                                                     | drottsID                | Vid rutar                                   |                                                                |                                                               |                                                  |
| Integration               | Person Enbart Medlemmar                                                                                                    |                         |                                             |                                                                |                                                               |                                                  |
| Logg                      | > Utökad sökning                                                                                                    | Personnummer            |                                             | IdratteID                                                      |                                                               |                                                  |
|                           |                                                                                                    | Personnummer            |                                             |                                                                |                                                               |                                                  |
|                           |                                                                                                    | Olika värden            | ۲                                           | Olika varden                                                   |                                                               |                                                  |
|                           | Q Sõk "Õ Återställ                                                                                                    |                         |                                             | Kön *                                                          | Olika värden 🔿 Man 🔿 Kvinna                                   |                                                  |
|                           |                                                                                                    |                         |                                             | Nationalitet *                                                 | verige 🗸                                                      |                                                  |
|                           |                                                                                                    | Förnamn *               | Dika värden                                 |                                                                |                                                               | 2 Dediaera                                       |
|                           |                                                                                                    | Efternamn *             | Diika värden                                | Grupper av typen grupper,                                      | t, familjer eller arbetsrum                                   | La Reuigera                                      |
|                           |                                                                                                    | Alt. förnamn            | Jt. förnamn                                 | Vid ändring av information fö<br>personerna kan ingå i olika g | or era personer, kan grupper tyvärr inte visas då<br>gr oper. |                                                  |
|                           | Ändra markerade                                                                                                    | Telefonnummer           |                                             |                                                                | ☑ Redigera                                                    | 🖹 Avsluta/Ta bort 🔻 🖾 Meddelande 🕶 🕼 Exportera 🕶 |
|                           | Dra en kolumnrubrik hit för att gruppera på den kolumnen                                                                               |                         | Synlig för                                  | Roller                                                         | ×                                                             |                                                  |
|                           | □ Typ ∨ Förnamn ▲ ∨ Efternamn ▲ ∨                                                                                                    | IdrottsID Bostad        | Olika värden Olika värden                   | Vid ändring av information fö                                  | ör flera personer, kan roller tyvärr inte visas då            |                                                  |
|                           | Marianne                                                                                                    | Mobil                   | Dlika värden Olika värden                   |                                                                | I Redigera                                                    |                                                  |
|                           | Stina                                                                                                    |                         |                                             |                                                                |                                                               |                                                  |
|                           | Katarina                                                                                                    | Arbete                  | Olika varden                                |                                                                |                                                               |                                                  |
|                           | Micaela                                                                                                    | E-postadress            |                                             |                                                                |                                                               |                                                  |
|                           | Rebecca                                                                                                    |                         | neddelanden från Idrott⊖nline skickas via e |                                                                |                                                               |                                                  |
|                           | Emelie                                                                                                    | postadressen "Kontakt". |                                             |                                                                |                                                               |                                                  |
|                           | Elise                                                                                                    |                         | Synlig för                                  |                                                                |                                                               |                                                  |
|                           |                                                                                                    | Kontakt                 | Olika värden Olika värden                   | ₿<br>I                                                         |                                                               |                                                  |
|                           | Mohamad                                                                                                    | 7 Drivat                | Olika värden                                | 7                                                              |                                                               |                                                  |
|                           |                                                                                                    | Privat                  |                                             |                                                                |                                                               |                                                  |
|                           |                                                                                                    | Arbete                  | visa i org.                                 | Ø                                                              |                                                               |                                                  |
|                           | Ann                                                                                                    | Medlemsinformatic       | n                                           |                                                                |                                                               |                                                  |
|                           | Sandra                                                                                                    |                         |                                             |                                                                |                                                               |                                                  |
|                           | Stella                                                                                                    | Medlemsnummer           | Dika varden                                 |                                                                |                                                               |                                                  |
|                           | Vilda                                                                                                    | Medlem sedan            | Dika värden                                 |                                                                |                                                               |                                                  |
|                           |                                                                                                    | Medlem t.o.m.           | Dika värden                                 |                                                                |                                                               |                                                  |
|                           | M Millani                                                                                                    |                         | Ständig medlem                              |                                                                |                                                               |                                                  |

Administration | IdrottOnline

යි 🚴 💵 😗 🖆

+

🚯 Sharepoint 🚾 FEI Database 🔶 Blup - sök 🌓 Blå Basen 🌓 UELN code 👸 TDB 👸 Sök distrikt/förening 🥖 Zettle 🔣 Kontek 🤨 Microsoft Office 🦳 SvRF 🦳 Ordersidor 📄 Häst & Ryttare 🖡 IT-support cases - P...

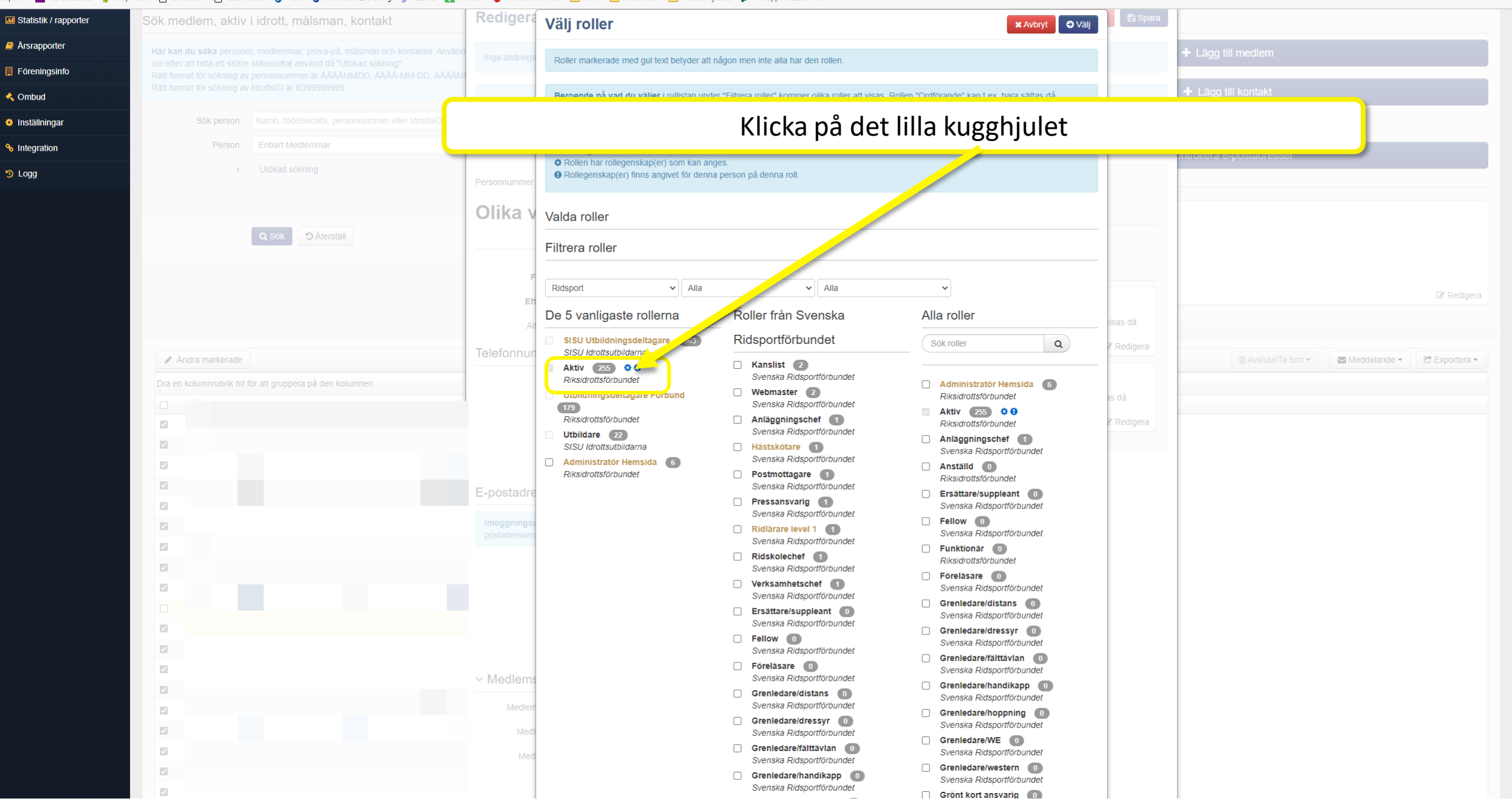

Administration | IdrottOnline

ි 🔈

53 🔝

<^=

🚯 Sharepoint 🚾 FEI Database 🔶 Blup - sök 🌓 Blå Basen 🌓 UELN code 👸 TDB 👸 Sök distrikt/förening 🥖 Zettle 🔣 Kontek 🤨 Microsoft Office 🦳 SvRF 🦳 Ordersidor 📄 Häst & Ryttare 🖡 IT-support cases - P...

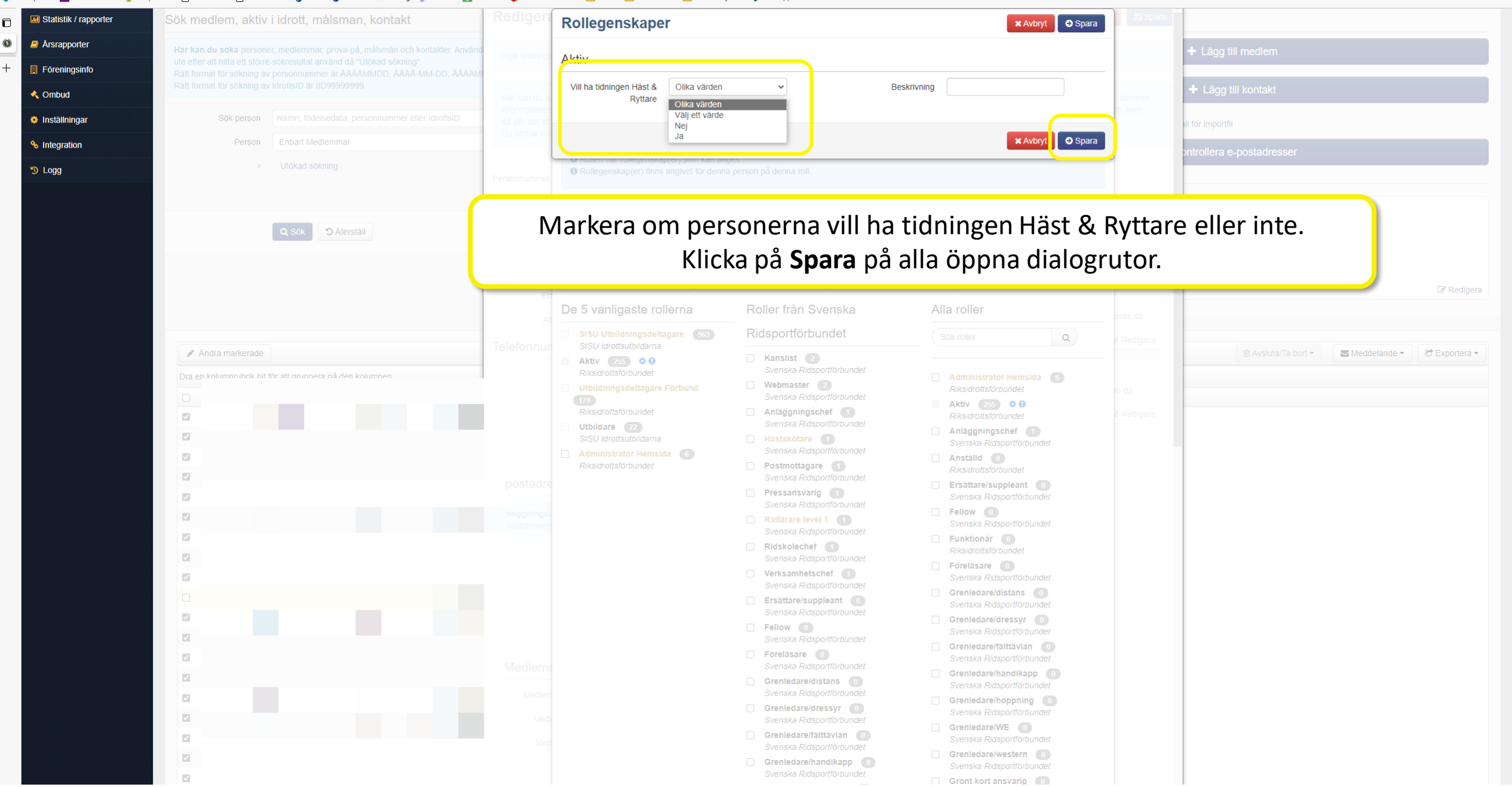

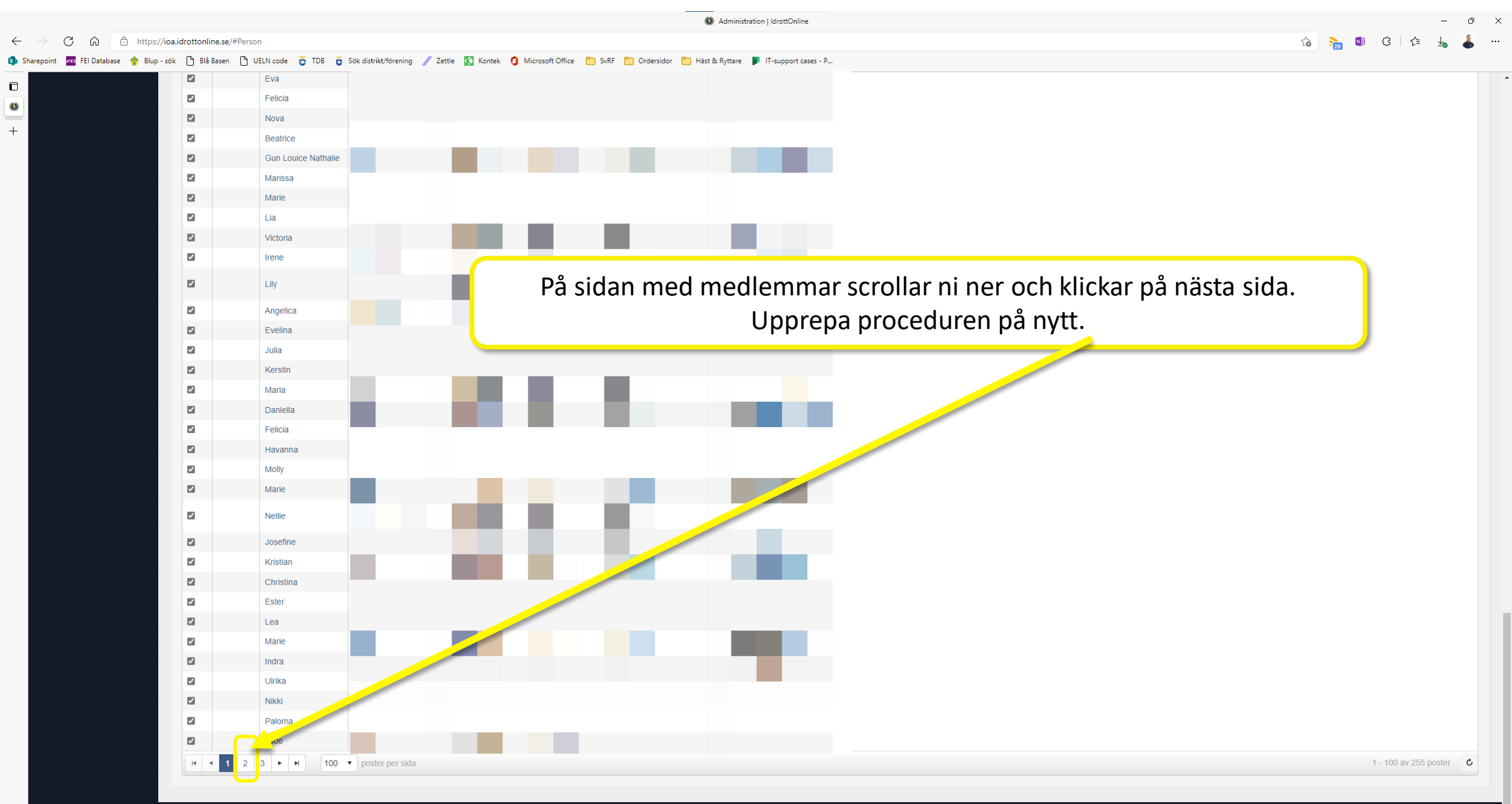